# ソフトウェアアップデート手順

SDメモリーカードによるドライバーソフトウェアアップデート 記載されている内容は変更される可能性があります。 SDメモリーカードによるドライバーソフトウェア・アップデートの際は、最新の手順書にて実施ください。

目次

- 1.アップデート概要
- 2.ソフトウエアバージョンの表示操作手順
- 3.アップデート準備
- 4.アップデート手順
- 5. 複数台にソフトウェア・アップデートする場合の手順

## 注意:アップデート前に必ずお読み下さい。

アップデート中は、カードを抜いたり、電源を切らないで下さい。</u>データが消去あるいは一部書き込み状態で終了となり、 正常に動作出来なくなります。アップデート出来なくなった場合は、販売店にご相談下さい。

バージョンアップ中に SD アクセス LED が数分間点灯のままの状態になる場合があります。 この場合でも電源を切らず、アクセスが開始するまでお待ちください。

### 1. アップデート概要

1. SDメモリーカードを使用し、本機のドライバーソフトウェアがアップデート出来ます。

2. ファイルを SD メモリーカードにコピーするだけで、書き込み用 SD メモリーカードが作れます。

# 2. ソフトウエアバージョンの表示操作手順

各ソフトウエアのバージョンが、MAIN メニューの、"DIAGNOSTIC 1"及び "DIAGNOSTIC 2"の項目にて確認出来ます。

- 1. MAIN メニューを開きます("MENU ボタン"を3秒以上押すと、MAIN メニューが表示されます)。
- カメラ前面下部の"JOG ダイヤルボタン(SELECT)"を回し"MAINTENANCE"の項目を選択し、"JOG ダイヤルボタン (SELECT)"を押すと、MAINTENANCE のページが表示されます。
- 3. **"JOG ダイヤルボタン(SELECT)**"を回し**"DIAGNOSTIC 2**"の項目を選択し、**"DIAGNOSTIC 2**"の項目を選択し、**"JOG ダ** イヤルボタン(SELECT)"を押すと、**"DIAGNOSTIC 2**"のページが表示され、下記に示すソフト名のバージョンが表示され ます。
- <ソフトウェアバージョンテーブル(表示例)>

バージョンを確認 AJ-SPC700 AJ-SPX800 < DIAGNOSTIC 2> < DIAGNOSTIC 2> :Ver 1.08-00-0.00 SYSCON SOFT :Ver 1.08-00-0.00 SYSCON SOFT LCD SOFT :Ver 1.00-00-0.18 LCD SOFT :Ver 1.00-00-0.18 P2CS\_OS\_\_ \_P2CS OS \_ \_ . \_ \_ \_ :Ver\_ 1.04-00-0.00 \_ . \_:Ver\_1.04-00-0.00\_. P2CS AP :Ver 1.06-00-0.00 Ц P2CS AP :Ver 1.06-00-0.00 1 L MSC FPGA :Ver B009 :Ver B009 MSC FPGA :Ver B005 FLT FPGA SIF FPGA :Ver B011 DIF FPGA :Ver B305 SIF FPGA :Ver B011 DIF FPGA :Ver B305 ("DIF FPGA"は、1394 基板(AJ-YAD800G)が挿入さ ("DIF FPGA"は、1394 基板(AJ-YAD800G)が挿入さ れているときのみ、表示されます。) れているときのみ、表示されます。)

# 3. アップデート準備

### 3-1. SD メモリーカードの準備

- 1. 64MB 以上の SD メモリーカードを、1 枚準備します。
- 2. SD メモリーカードを SD 規格準拠でフォーマットします。
- **注意:** フォーマットは P2 機器で行ってください。PC の標準フォーマットは SD 規格外のため使用できません。 誤って PC 標準 フォーマットの SD メモリーカードを使用した場合は、ソフトウェアのアップデートができません。 (エラーは表示されま せん)。 SD 規格であるかどうかは P2 機器のメニューSD の PROPERTY(STANDARD)にて確認できます。

### 3-2. アップデート用イメージデータのコピー

- 1. ダウンロードサイトより、"VSI\*\*\*\*\*.zip"ファイルをダウンロードします。
- 2. "VSI\*\*\*\*\*.zip"ファイルを PC のハードディスクにコピーし、ファイルを解凍します。
- 3. フォーマットされた SD メモリーカードを、PC のカードスロットに挿入し、ダウンロードした、イメージデータをフォルダー "PRAIVATE"ごと、SD メモリーカードにコピーします。
- 注意1.フォルダー構成・ファイル名は変更しないで下さい。ディレクトリは"PRIVATE"から始まる事。
  - フォルダー: PRIVATE¥MEIGROUP¥PAVCN¥SBG¥P2SD¥FW¥

#### ファイル名: spd\*.img

注意2.SDメモリーカードのプロテクトは外して(書込み禁止にせずに)お使いください。

### 3-3. 外部電源

アップデート中の電源断を防ぐ為、バッテリーではなく、外部電源(AC アダプター)入力にて、本機を ON にして下さい。

### 4. アップデート手順

- 1. 本機の電源を ON にします。
- 2. サムネールボタンを押して、サムネール画面を表示します。
- 3. SD メモリーカードを SD スロットへ挿入します。

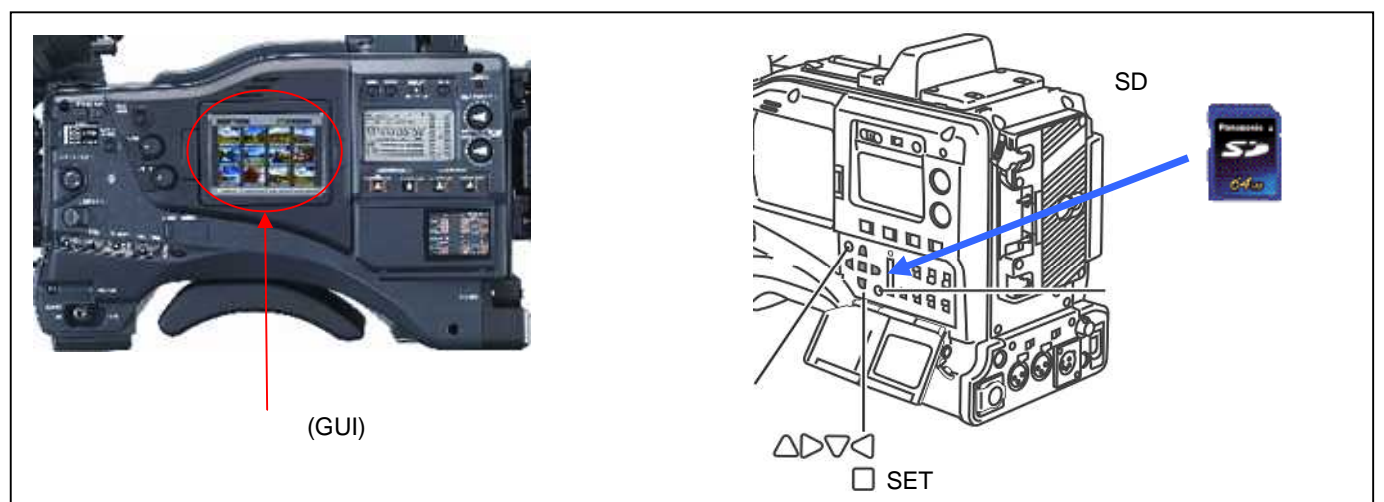

- 4. メニューバーボタンを押すと、サムネール画面下のメニューが黄色に変わります。
- 5. カーソルボタンにて、ポインターを"OPERATION"に合わせた後、SETボタンを押して、OPERATIONメニューを開きます。

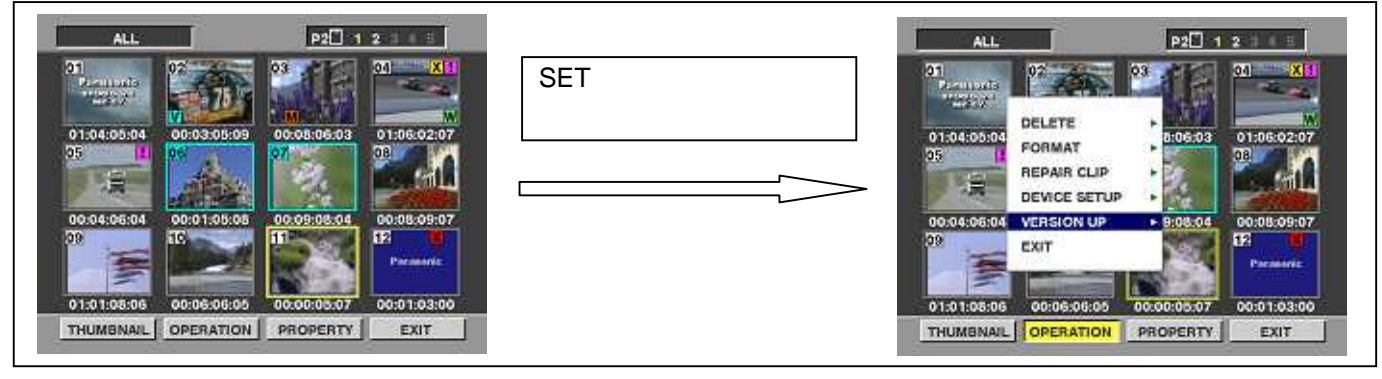

6. ソフトウェアアップデートの開始

- a)SET ボタンを押し、メニューを表示します(ソフトウェアアップデート用に準備した SD メモリーカードを挿入していない場合 は表示されません。)
- b)メニューから"VERSION UP"を選択しSET ボタンを押します。
- c)実行の確認メニューが表示されます。アップデートを行う場合は、"YES"を選択しSETボタンを押します。
- ◆ アップデートには 10-25 分かかりますので、途中で電源を切らないで下さい。
- ◆ アップデート中に "E-38"表示、ワーニングランプ表示される場合があありますが、問題はありません。
- 7. アップデート処理が開始されると、画面に"PREPAIRING FOR VERSION UP"のメッセージが表示されます。この時点で はアップデートのデータの確認などの準備を行っています。

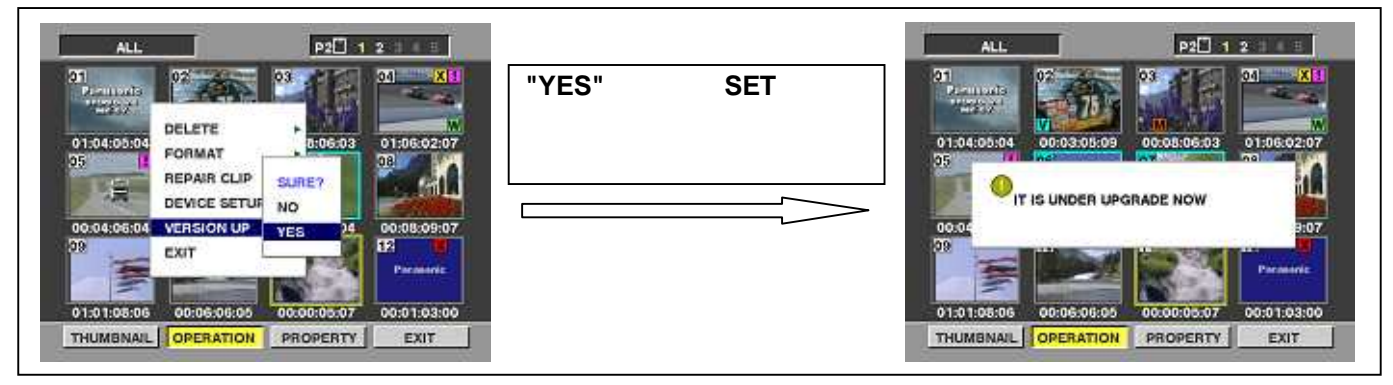

8.アップデート中は、下図"A"で示す画面が表示されます。

- ソフトウェアの書き込み処理が始まったことを表示しています。デバイスのチェック後書き込み開始します。
- ◆ アップデートが開始されると、SD メモリーカードスロットの LED が点灯します。 (緑色の LED)+
- 9.アップデートが正常終了した場合、下図"B"で示す画面が表示されます。

#### 注意:

◆ アップデートが異常終了した場合、下図"C"で示す画面が表示されます。

バージョンアップ中に SD アクセス LED が数分間点灯のままの状態になる場合があります。 この場合でも電源を切らず、アクセスが開始するまでお待ちください。

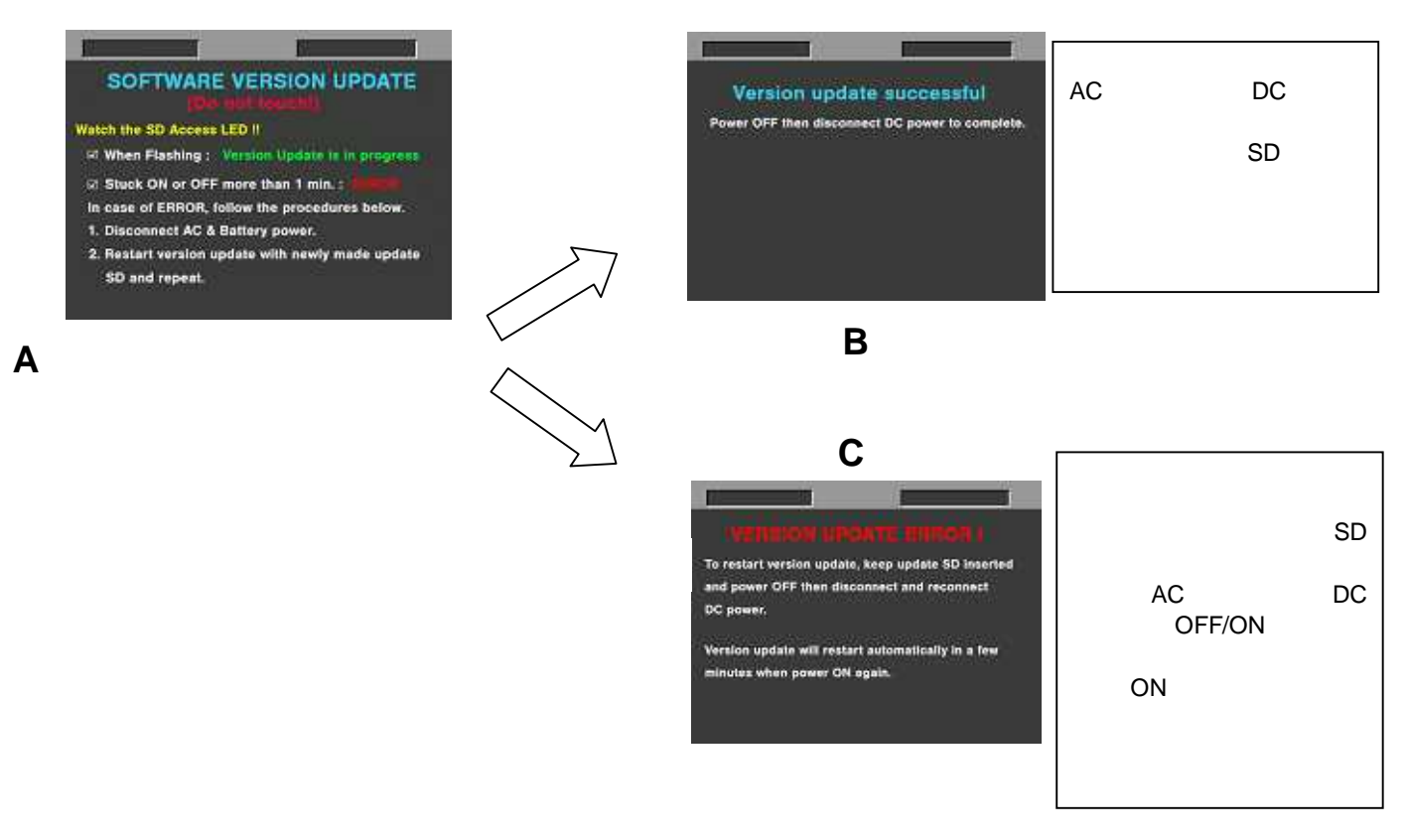

◆ 電源をアップデートの途中で切った場合や、上記記号 "C"の状態になった場合、電源を再起動し、再度書込みを実

行して下さい。再起動が不可能な場合は、販売店にご相談ください。

10.アップデート終了後、カメラ本体から SD メモリーカードを取り出し、AC アダプターの電源を OFF にしてください。

注意:アップデート後は、カメラ本体の電源スイッチによる PowerOFF/ON はできません。

AC アダプター側の電源を切ってください。

カメラ本体とACアダプターの電源をOFF->ON後、カメラ本体を再起動しないと、データが更新されず、インストールが正しく行われない場合があります。

11.再起動後にアップデートが正しく行われたか確認の為、バージョンを表示させて所定の項目が更新されていることを確認 して下さい。(手順2.)

### 5. 複数台のソフトウェアアップデートを続けて実施する場合の手順

#### 書き込み用 SD メモリーカード

一度書き込み用に使用した SD メモリーカードは、ソフトウェアアップデート前とフォーマットが変わっています。 (OPERATION メニューに"VERSION UP"項目が表示されません)引き続き別の CAMERA RECORDER をアップデートする 場合は、書き込み用に使用した SD メモリーカードを挿入し、メニューバーボタンを押します。

サムネール画面下のメニューが黄色に変わりますのでカーソルボタンにて、ポインターを"OPERATION"に合わせた後、 下記"5-B アップデートをショートカット操作で実施"を行うことでインストールを開始することができます。

#### 5-B. アップデートをショート操作で実施

B-1."STOP + RESET"を押しながら MENUBAR ボタンを押します。

B-2.実行の確認メニューが表示されるため、バージョンアップを行う場合は"YES"を選択し、SETボタンを押します。

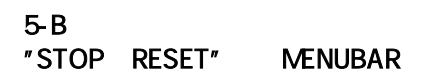

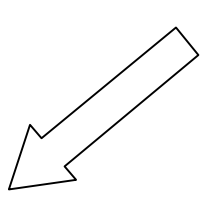

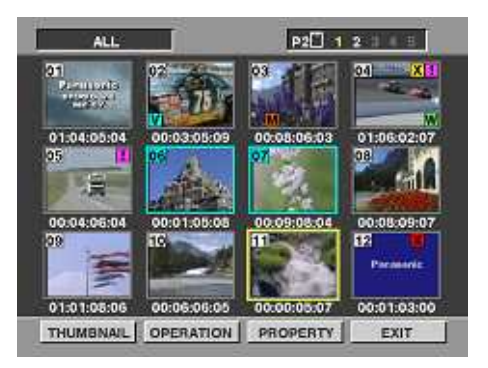

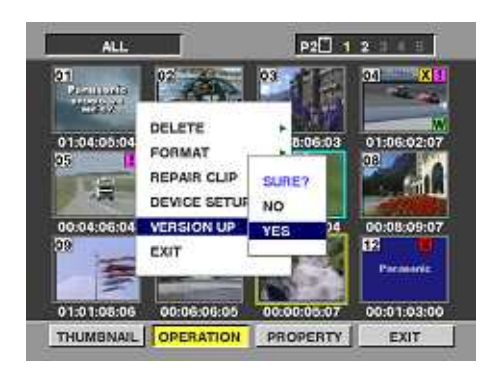

"YES"を選択し、SET **ボタン** を押すと、アップデートが開 始されます。

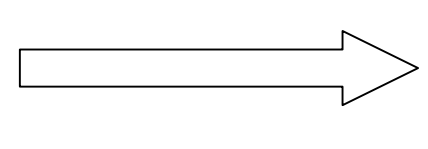

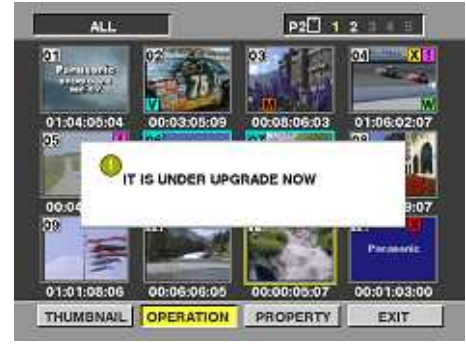

インストール準備中の画面

アップデート処理が開始されると、画面に"PREPAIRING FOR VERSION UP"のメッセージが表示されます。この時点ではアップデートのデータの確認などの準備を行っています。
このとき SD アクセス LED は点灯となります。(同一カードで2回目のインストールを実行するときには LED の点灯状態が変わります。)
続けて、前記 8-11 を実施してください。